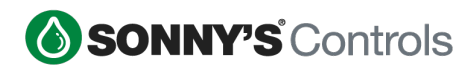

# Sonny's POS 20.3 – What's New!

#### **E-Commerce**

#### **Theme Color Customization**

**Ecommerce Theme** This feature will allow the client to customize colors from My Wash Account, so that it matches their brand color scheme. Once the changes are made, they are saved and automatically applied to the My Wash Account.

#### **Before & After:**

Econ Hover Color Body Store Item

🛱 Cart

S Footer

🔗 Link

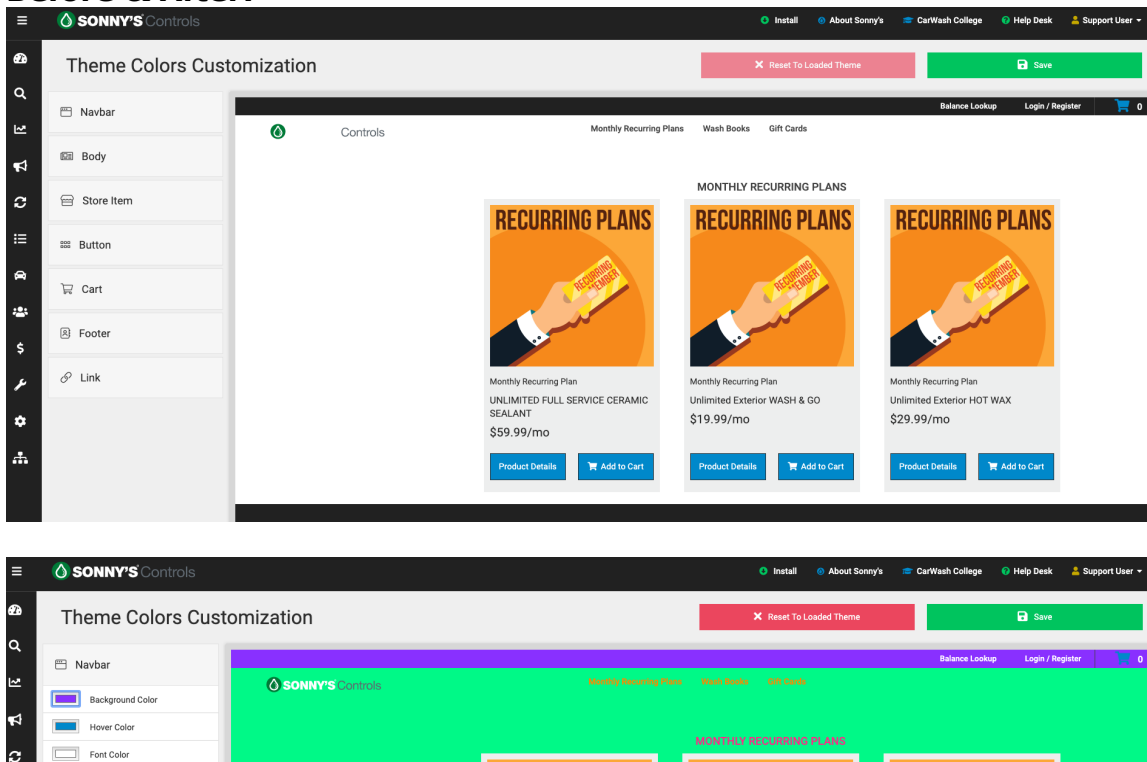

**RECURRING PLANS** 

UNLIMITED FULL SERVICE CERAMIC

Product Details 🛛 🐂 Add to Cart

CEAL AN

\$59.99/mo

**RECURRING PLANS** 

urring Pla

Unlimited Exterior WASH & GO

Product Details 🛛 🐂 Add to Cart

\$19.99/mo

**RECURRING PLANS** 

ing Pla

Product Details 🛛 🐂 Add to Cart

Unlimited Exterior HOT WAX

\$29.99/mo

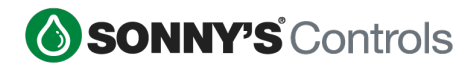

### **Ecommerce Managing Tags**

**Ecommerce Manage Tags** feature will provide more power to the customer allowing them to handle their recurring tags/RFIDs and license plates. With this feature the customer can add, cancel and activate tags.

| You cannot perform any actions on this page since | your account is not active. |
|---------------------------------------------------|-----------------------------|
| Recurring                                         |                             |
|                                                   | * Plus tax if applicable.   |
| Status: Cancelled                                 |                             |
| Next Bill Amount: \$30.00*                        |                             |
| Next Bill Date: 06/04/2020                        |                             |
| Proration paid today: \$0.00*                     |                             |
|                                                   |                             |

### **Existing Vehicles**

| Plate Number | Created              | Status   |   |
|--------------|----------------------|----------|---|
| abc032       | 06/04/20 10:56am CDT | Canceled |   |
| abc033       | 06/04/20 11:18am CDT | Canceled | - |

## Add Vehicles

| Plate Number |        | Add A New Vehicle? |
|--------------|--------|--------------------|
| ABC123       |        | No                 |
| ABC123       |        | No                 |
| ABC123       |        | No                 |
|              |        |                    |
| Save         | Cancel |                    |

2019 SONNY'S<sup>®</sup> CarWash Controls This document is confidential and proprietary to SONNY'S and cannot be used, disclosed, or duplicated without prior written consent from SONNY'S CarWash Controls.

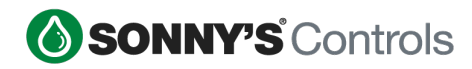

### **Back Office Features**

### <u>Regions</u>

**Regions** is a master grouping of the sites that a client has. Every client will start with a default global Region, which will hold all sites to begin with. Once you create a Region you can enable a site to it. This process will then remove the site from the Region and attach to the new Region.

| Region Name *          |            |                                                                           |
|------------------------|------------|---------------------------------------------------------------------------|
| Global Region          |            | Used on Reports and functionalities related to Sites.                     |
| Region Code *          |            |                                                                           |
| GLOBAL                 |            | The code should be unique.                                                |
| Associated Sites *     |            |                                                                           |
| SPLASH CW JFK (JFK)    | Add        | Select the sites associated to this region.                               |
| SCW CWY (CWY)          | Add        | region.<br>If you want to disassociate a site                             |
| SPLASH CW GS (GEY)     | Add        | from this region, you must<br>associate it with another region<br>before. |
| SPLASH CW LAN (LAN)    | Associated |                                                                           |
| SPLASH CW ROG (ROG)    | Associated |                                                                           |
| SPLASH CONGO (CONGO)   | Add        |                                                                           |
| SPLASH MORRILTON (MOR) | Associated |                                                                           |
|                        |            |                                                                           |
| Save                   | Cancel     |                                                                           |

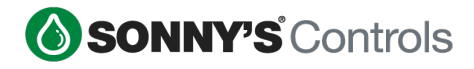

BackOffice user permissions will now allow clients to grant or prevent a user from accessing a Region and sites within the Region. Reports will also reflect the Regions and sites the user has access to.

| Back Office Access Control<br>Name: Alexys Albarran, Username: aalbarran |                                                                                                 |                                                                                                    |
|--------------------------------------------------------------------------|-------------------------------------------------------------------------------------------------|----------------------------------------------------------------------------------------------------|
|                                                                          | Accessible Sites<br>GLOBAL Alpha<br>× SPLASH CW ROG × SPLASH CW JFK × SCW CWY<br>× SPLASH CONGO | By clicking the Regions buttons you<br>will be able to add a group of Sites<br>associated with the Region to list of<br>Accessible Sites.                                                                                                    |
|                                                                          | Permissions Templates                                                                           | By selecting an template from the<br>available templates it will load a set<br>of pre-configured permissions<br>chosen to help out during setup. It<br>is not required to choose any<br>template and, even if you choose<br>one, the permission set for each<br>user is completely custom. |
|                                                                          | Permissions                                                                                     |                                                                                                    |
|                                                                          | Site Categories List Grant                                                                      | Allows access for users to view the<br>list of department categories.                                                                                                    |
|                                                                          |                                                                                                 |                                                                                                    |

| IMPROVEMENTS   |               |                         |               |       |
|----------------|---------------|-------------------------|---------------|-------|
| Sales Overview |               |                         |               |       |
|                | Regions       | Sites                   | Employees     |       |
|                | × GLOBAL X    | × ROD × LAN × ROG × MOR | All Employees | Apply |
|                | Devices       |                         |               |       |
|                | All Devices X |                         |               |       |
|                |               |                         |               |       |

Access to the Region configuration requires the Regions license and the user must be granted access to the Regions section.

| Regions | Active | Will enable a site grouping into a geographical or strategical client |
|---------|--------|-----------------------------------------------------------------------|
|         |        | region.                                                               |

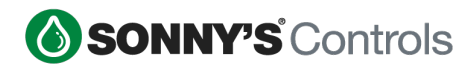

#### **Sales Overview Version 2**

**Sales Overview version 2** is a logical change on the way that some of the prepaid redemptions are viewed. In version 1, the current Sales Overview, they are presented before the Net Amount which means they are viewed as a liability against the Gross Amount, hence impacting the Net. In version 2, new Sales Overview, they are presented after the Net Amount which means that they are viewed as a liability against the Net Amount. In both cases the Total Amount and Total Deposited does not change.

|                          |            |                     |               | Sales                    | Average    | Quantity            | Total         |
|--------------------------|------------|---------------------|---------------|--------------------------|------------|---------------------|---------------|
| Sales                    | Average    | Quantity            | Total         | Gross Sales              | \$22.20    | 4202                | \$93,277.67   |
| Gross Sales              | \$22.20    | 4202                | \$93,277.67   | Discounts                | (\$14.24)  | 416                 | (\$5,924.02)  |
| Discounts                | (\$14.24)  | 416                 | (\$5,924.02)  | Recurring Redemptions    | (\$21.37)  | 2381                | (\$50,883.00) |
| Recurring Redemptions    | (\$21.37)  | 2381                | (\$50,883.00) | Refunds                  | (\$32.50)  | 4                   | (\$129.99)    |
| Wash Book Redemptions    | (\$22.08)  | 222                 | (\$4,902.00)  | Como Salan               | (\$26.64)  | 62                  | (\$1 651 40)  |
| Gift Card Redemptions    | (\$40.56)  | 24                  | (\$973.48)    | Comp Sales               | (\$20.04)  | 02                  | (\$1,001.49)  |
| Prepaid Wash Redemptions | (\$45.00)  | 1                   | (\$45.00)     |                          |            | Net Sales           | \$34,689.17   |
| Third Party Redemptions  | \$0.00     | 0                   | \$0.00        | Paid In                  | \$7.66     | 1                   | \$7.66        |
| Refunds                  | (\$32.50)  | 4                   | (\$129.99)    | Paid Out                 | (\$29.36)  | 8                   | (\$234.89)    |
| Comp Sales               | (\$26.64)  | 62                  | (\$1,651.49)  | Over Paid                | \$0.00     | 0                   | \$0.00        |
|                          |            | Net Sales           | \$28,768.69   | Prepaid Sales            | \$39.08    | 130                 | \$5,080.16    |
| Paid In                  | \$7.66     | 1                   | \$7.66        | Wash Book Redemptions    | (\$22.08)  | 222                 | (\$4,902.00)  |
| Paid Out                 | (\$29.36)  | 8                   | (\$234.89)    | Gift Card Redemptions    | (\$40.56)  | 24                  | (\$973.48)    |
| Over Paid                | \$0.00     | 0                   | \$0.00        | Prepaid Wash Redemptions | (\$45.00)  | 1                   | (\$45.00)     |
| Prepaid Sales            | \$39.08    | 130                 | \$5,080.16    | Recurring Payments       | \$35.85    | 1110                | \$39,798.36   |
| Recurring Payments       | \$35.85    | 1110                | \$39,798.36   | Prepaid Refunds          | \$0.00     | 0                   | \$0.00        |
| Prepaid Refunds          | \$0.00     | 0                   | \$0.00        | Prenaid Discounts        | \$0.00     | 0                   | \$0.00        |
| Prepaid Discounts        | \$0.00     | 0                   | \$0.00        | Drepaid Camp Sales       | (\$101.50) |                     | (01 140 00)   |
| Prepaid Comp Sales       | (\$191.50) | 6                   | (\$1,149.00)  | Prepaid Comp Sales       | (\$131.50) | 0                   | (\$1,149.00)  |
| House Account Charges    | (\$18.91)  | 69                  | (\$1,304.54)  | House Account Charges    | (\$18.91)  | 69                  | (\$1,304.54)  |
| House Account Payments   | \$6.88     | 2                   | \$13.75       | House Account Payments   | \$6.88     | 2                   | \$13.75       |
| Refunded Tax             | (\$5.70)   | 1                   | (\$5.70)      | Refunded Tax             | (\$5.70)   | 1                   | (\$5.70)      |
| Tax                      | \$2.53     | 427                 | \$1,079.02    | Tax                      | \$2.53     | 427                 | \$1,079.02    |
| 1/4                      |            | Total Tax Liability | \$1,073.32    | V                        | 2          | Total Tax Liability | \$1,073.32    |

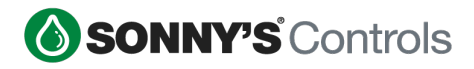

#### Collapsible Left Navigation

Collapsible Left Navigation – Allows clients to collapse and expand the navigation by hovering the mouse over the left navigation bar. Clicking the hamburger menu in the upper left corner of the menu, locks the menu into expand mode and clicking the menu again, releases it.

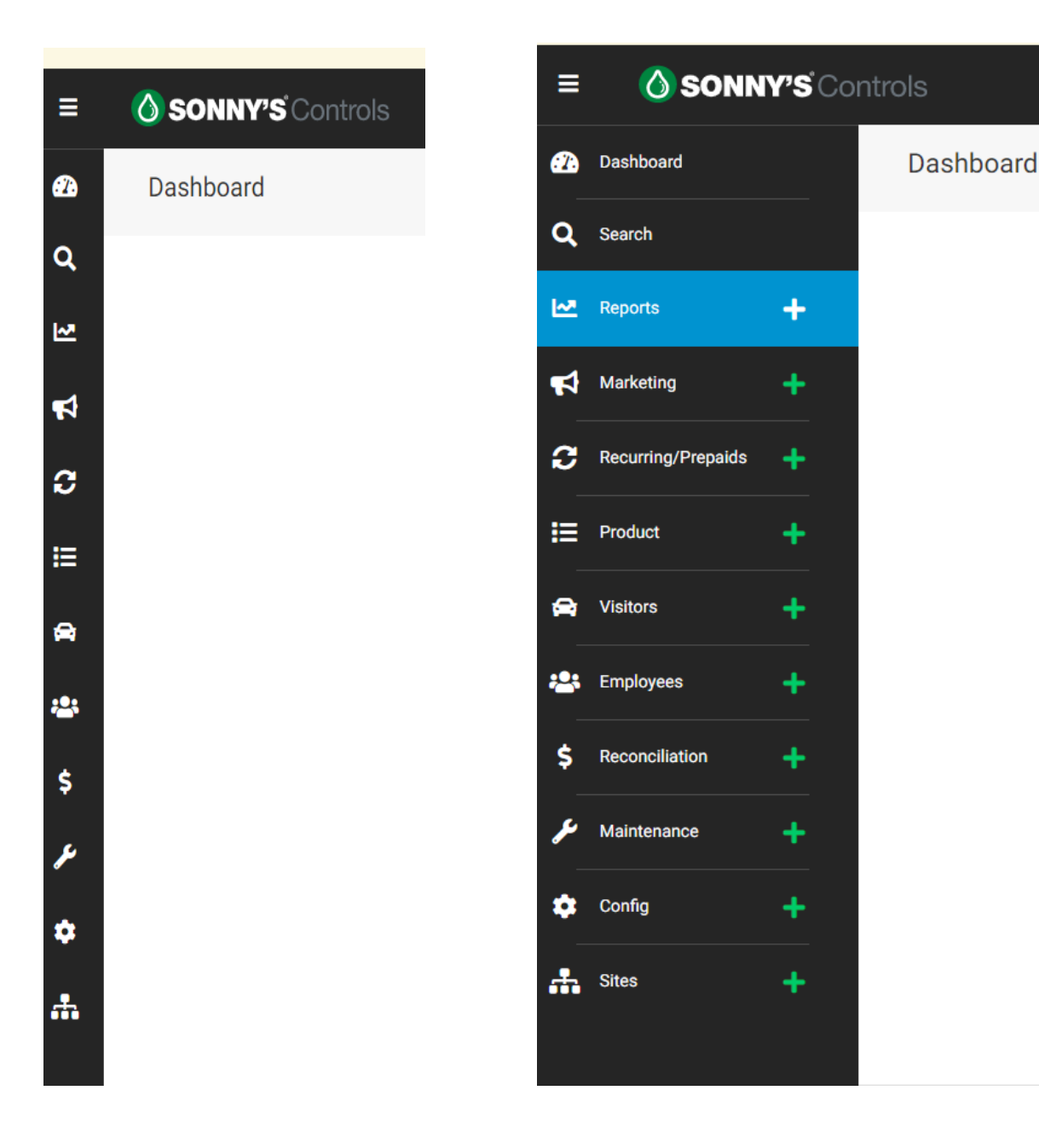

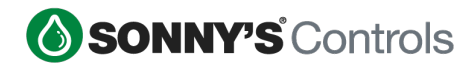

### License Plate Recognition (POS)

License Plate Override from Point-Of-Sale – Customers now have the capability to perform an LPR override from the point-of-sale if a license plate was not read properly.

#### **POS Override Button**

How to Create an LPR Override Button:

- Log into the back office
- Select Sites
- Car Wash Name
- POS Buttons
- Button Type (Functions)
- Function (LPR Override)

|                      | Edit Buttons and Groups |                              |                                 | Edit Button L               |                            |                               |
|----------------------|-------------------------|------------------------------|---------------------------------|-----------------------------|----------------------------|-------------------------------|
|                      | ×                       |                              |                                 |                             |                            |                               |
|                      | Select a bi             | itton or group to edit.      |                                 |                             |                            |                               |
| FS WASH              | EXT WASH                | ADD ONS                      | DETAIL                          | PACKAGES                    | CITY & HOUSE<br>ACCOUNTS   | DISCOUNTS                     |
| FS-LAVA SHIELD       |                         |                              | FS LAVA SHIELD<br>HAPPY HOUR    | CITY PERSONAL<br>DELUXE     | \$25 GIFT CARD             | OPEN DRAWER                   |
| FS-HOT WAX           |                         |                              |                                 | CITY PERSONAL IN<br>AND OUT | \$50 GIFT CARD             | \$100 GIFT CARD<br>BONUS \$50 |
| FS-CLASSIC<br>DELUXE |                         | FS CLASSIC<br>DELUXE CERAMIC | ď                               |                             | CUSTOM GIFT<br>CARD        | PRE-SELL                      |
| FS-WHEEL&SHINE       |                         | FS WHEELS &<br>SHINE CERAMIC |                                 |                             | SUSPEND                    | RECALL                        |
| Return Transaction   | Paid In                 | Paid Out                     | Void Sale                       | Reprint Receipt             | Prepaid Balance<br>Inquiry | Lock POS                      |
|                      |                         |                              |                                 |                             |                            |                               |
| Edit Button Ti       | tle Button Ty           | /pe                          | Function                        |                             |                            |                               |
| LPR Overrid          | e Functio               | n                            | <ul> <li>LPR Overric</li> </ul> | le –                        |                            |                               |

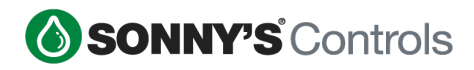

### **Time Based Promotions**

This feature will enable the toggle to "Combine Promotions" on the Time-Based Promotion section from BackOffice and allow the POS and SPS to process the TBP with any other discount. This was previously prevented.

From the BackOffice it is a simple toggle:

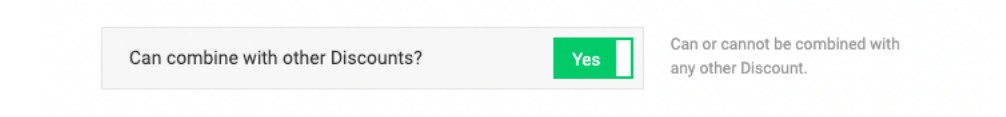